# GeODin 8 – License Update for Software License

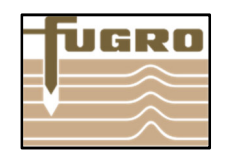

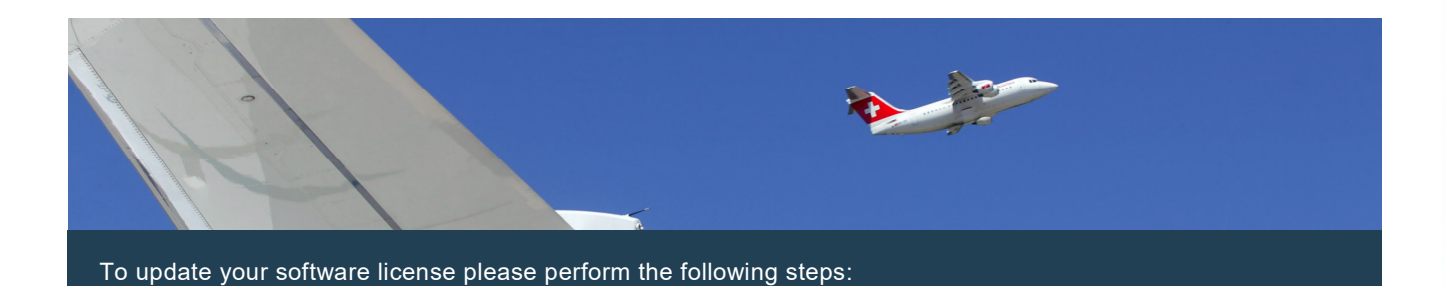

Please update if your license validity changes or if other modules have been added.

## Step 1: Select license file

Download the GlicenseViewer from here: http://download. geodin.com/driver/softwarelicense/GlicenseViewer.zip. Unzip the download and run it by doubleclicking. Press <File> and <Open> and navigate to the license file geodin.lic that was written to a directory of your choice as part of the initial installation.

## **Step 2: License information**

Now the current information about the license is displayed as is the compilation of modules, their number and validity (if set). Press the button <Update license>.

## Step 3: Enter serial number

Enter the license serial number which you have received from the GeODin Support Team. Press <OK>.

## Step 4: License update succesful

Now the license changes are retrieved online and assigned on the license. The license update is complete.

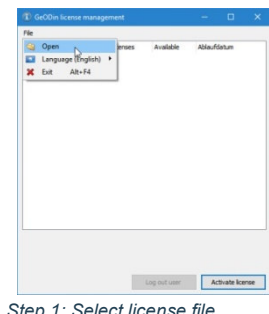

Step 1: Select license file

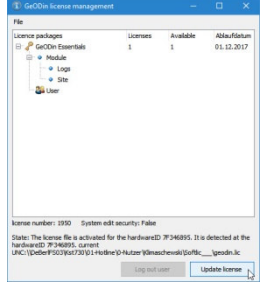

Step 2: License information

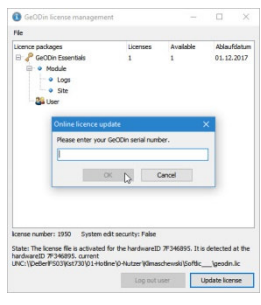

Step 3: Enter serial number

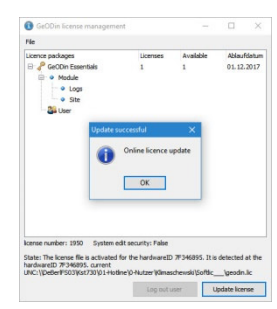

Step 4: License update successful